## ISMS 網站上傳操作說明

| 進入網站俊,點選右上用<br>All Formation Security Management System                            | <b>與像,亚进择「登</b> ∧                                                   | <ul> <li>」°</li> </ul> | ▲ 6000<br>● 第四<br>● 第四<br>● 第四                           |
|------------------------------------------------------------------------------------|---------------------------------------------------------------------|------------------------|----------------------------------------------------------|
| ##2#######<br>校園資通安全 ISNS<br>sector 業務管理系統<br>normation Security Management System |                                                                     |                        | 金 初日<br>一 一 一 一 一 一 一 一 一 一 一 一 一 一 一 一 一 一 一            |
| 全城公告                                                                               |                                                                     |                        |                                                          |
|                                                                                    |                                                                     | 開法令                    | • <b>1</b> 立入<br>更多 <b>3</b>                             |
| 尚無公告                                                                               | 0 <b>π</b> 3                                                        | 善安全管理法施行編則             | 1000 1000 1000 1000 1000 1000 1000 100                   |
|                                                                                    |                                                                     | <b>※下載</b>             | 更多 <b>》</b>                                              |
| 1 藤市公告                                                                             |                                                                     | 尚無任何檔案                 |                                                          |
| 題:《應無所住·而生其心》 何頠詩                                                                  | 0                                                                   |                        |                                                          |
| 订酬文件,你會發現,其實记根本就不是一份有分場。<br>有對白的「劇本」,而其實是你這部長篇電視劇的「影傳」,<br>各些命旨人物一些時代,可能是一些命一」,    |                                                                     |                        |                                                          |
| 来發                                                                                 | 2022/01/10~2022/04/07                                               |                        |                                                          |
| 問題:在村上春樹園書館 來一場沉浸式的會                                                               |                                                                     |                        |                                                          |
| 成不製模面入口走進面書離,穿鬚左邊半透明的。如同一種,通過優遭,的門鈔,<br>主義者都稱之為Murakami World,首先映入眼簾的是《募羊冒險記》中村上所畫 | 使難入村上督悟尊慮空間。所謂尊慮空間,村上<br>的黑白插圖羊男,這次特別獲得他的允許,將羊                      |                        |                                                          |
| 校園資遞安全業務管理系統 Information Security Management System                                | 服務時間:透一至遡五早上八點至下午五點<br><b>€_02-80723456#509  ⊡service@gmail.com</b> | <b>G</b> 2             | Visits 0002464 Today 11 Online 2<br>021/12 新北市教育局教育資訊發展科 |
|                                                                                    |                                                                     | _                      | ۲                                                        |
|                                                                                    |                                                                     |                        |                                                          |
| (1) 使用本系統帳到                                                                        | 就登入                                                                 |                        |                                                          |
| ▲ 輸入本系統相                                                                           |                                                                     |                        |                                                          |
| <b>a</b>                                                                           |                                                                     | ۲                      |                                                          |
| ②忘記密碼                                                                              |                                                                     | 登入→                    |                                                          |

| <b>()</b> 和 # 市村                                                             | 模號登入                    |             | د           |
|------------------------------------------------------------------------------|-------------------------|-------------|-------------|
|                                                                              | 100 100 100 100 Hz      |             | 8128 🙆 8138 |
|                                                                              | 1211 🍂 <b>8</b> +8 💉 88 | 1 🛕 80.8 🐎  | 2*** 🎒 aas  |
| 2                                                                            | 285 🗰 285 🚹 18          | · 🕼 · · · 🔞 | нин 🌺 цин   |
|                                                                              | ann 🔬 ach 🛞 am          | · 🚳 === 🐼   | R.712       |
|                                                                              |                         |             | 調問          |
|                                                                              | /~~-                    | _           |             |
|                                                                              |                         |             |             |
|                                                                              |                         | £λ.         |             |
|                                                                              |                         |             |             |
|                                                                              |                         |             |             |
|                                                                              |                         |             |             |
| https://oidc.tanet.edu.tw/onesteplogin?0-1,-container-modal-map-6-cncurl&Aut | ith_Request_Migr        | 使用釉而植就登入    |             |
|                                                                              |                         | 1           | Γ           |

4. 輸入校務行政系統帳密並登入。

| 新走市教育豐識希望認識服務 |                      |   |
|---------------|----------------------|---|
|               |                      |   |
|               |                      |   |
|               | 您必须登入才能使用 😈 所提供的服務   |   |
|               | ▲ 請輸人公務補號            |   |
|               | ▲ 約翰人愿喝              | Φ |
|               | 68                   |   |
|               | · 新輸入設設商             |   |
|               | 章人                   |   |
|               |                      |   |
|               | 常見問題 隱私權政策 聯結我們 操作說明 |   |
|               | © 2022 新北市政府教育局      |   |

5. 進入後臺後,點選上方「維運報告書」。

| ●●校園賞安業務管理系統 ●推蓬報告書 → 安哥習• 注實安測驗•                                                                                                    |                                                                                                    |              | 09:57 💽 🌘                                                 |
|----------------------------------------------------------------------------------------------------|----------------------------------------------------------------------------------------------------|--------------|-----------------------------------------------------------|
| 校園資通安全 ISNS<br>securit 業務管理系統<br>Information Security Management System                                                                                  |                                                                                                    |              |                                                           |
| ★ 全域公告                                                                                                    |                                                                                                    | ▶相顯法令        | 更多»                                                       |
| 尚無公告                                                                                                    |                                                                                                    | ●資通安全管理法施行編則 | 13)<br>發佈日期:2022/01/30                                    |
|                                                                                                    |                                                                                                    | ■檔案下載        | 更多»                                                       |
| <b>42</b> 赫市公告                                                                                                    |                                                                                                    | 尚無           | 壬何檔案                                                      |
| 標題:在村上春樹圖書館 來一場沉浸式的會                                                                                                    | Ð                                                                                                    |              |                                                           |
| 從木製經給人口走進重書館。穿過左邊半透明的。如同一種「通過環境」的<br>主責者都稱之為Murakami World。首先缺人思識的是「母羊冒險之」中代<br>可容是認知之意見。Murakami World 是《母羊冒險之》中代<br>可容是認知之意見。Murakami World 是《母羊冒險之》中代 | 門約、使造入村上客樹鄉屬空間。所選專屬空間、村上<br>上所畫的黑白播圖羊男、這次特別獲得他的允許、將羊<br>有到村上的有作品以及在世界各些目后的作品。目前村<br>时在中午午前的日常在一下的一下的一下。 |              |                                                           |
|                                                                                                    |                                                                                                    |              |                                                           |
| 校園資适安全業務管理系統<br>Information Senative Management System<br>https://ems.https://www.https://dwini.jSteport                                                 | 服務時間:週一至週五早上八點至下午五點<br><b>、</b> 02-80723456#509 <b>Ea</b> service@gma                                   | il.com       | Visits 0002481 Today 9 Online 1<br>@2021/12 新北市教育局教育資訊發展科 |
| 6. 點選右上方「上傳」。                                                                                                    |                                                                                                    |              |                                                           |
| ● 校園資安業務管理系統 ● 推運報告書 □ 買安研習 + 注買安測驗 +                                                                                                    |                                                                                                    |              | 07:37 🧿 🍘                                                 |
| 资安維運報告書管理                                                                                                    |                                                                                                    |              | 0±%                                                       |
|                                                                                                    |                                                                                                    |              |                                                           |

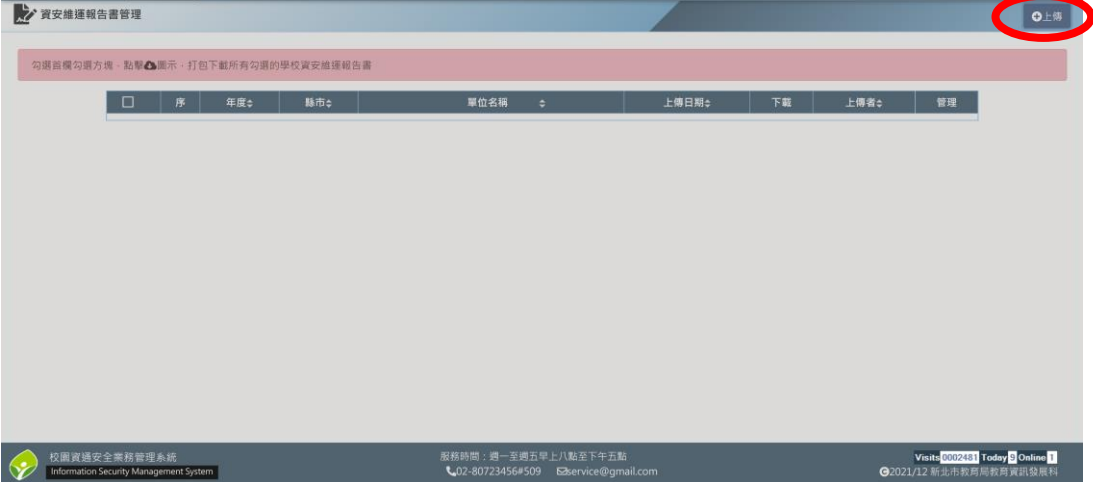

7. 選擇貴校110 資通安全維運計畫檔案,並點選「上傳」,檔名為「XX 市 XX 國 民 X 學資通安全維運計畫. pdf」

※注意檔案類型須為10MB以下的 PDF 檔,且1次僅能上傳1個檔案。

| ● 秋葉県安奈県特等準糸を<br>● 桃塚福倉書<br>● 秋塚福倉書<br>● 秋塚福倉書<br>● 秋塚福倉書<br>● 秋塚福倉書<br>● 秋塚福倉書<br>● 秋塚福倉書<br>● 秋塚福倉書<br>● 秋塚福倉書<br>● 秋塚福倉書<br>● 秋塚福倉書<br>● 秋塚福倉書<br>● 秋塚福倉書<br>● 秋塚福倉書<br>● 秋塚福倉書<br>● 秋塚福倉書<br>● 秋<br>● 秋<br>● 秋<br>● 秋<br>● 秋<br>● 秋<br>● 秋<br>● 秋 | 安全總基報告書、靖周福新約報告書、上佛即可<br>建建率(@10MBU/TsPpdf@) | (0637 @ )<br>①上市<br>上市市<br>(1037 @ )<br>(1037 @ ) |
|----------------------------------------------------------------------------------------------------|----------------------------------------------|----------------------------------------------------------------------------------------------------|
| 校園資播安全業務營理系統                                                                                                    | 服務時間:週一至週五年上八起至下午五點                          | Vieits <u>6002481</u> Today S Online 1                                                                                                    |
| Information Security Management System                                                                                                    | <b>し</b> 02-80723456#509                     | ●2021/12 新北市教育局教育資訊發展科                                                                                                    |

8. 上傳後可瀏覽檔案,並在「管理」列進行編輯或刪除。

| 1. · · · · · · · · · · · · · · · · · · · |                          |                            |           |        |          |                                         | 08:29 💽 👘                       |                        |    |      |                                      |                                        |
|------------------------------------------|--------------------------|----------------------------|-----------|--------|----------|-----------------------------------------|---------------------------------|------------------------|----|------|--------------------------------------|----------------------------------------|
|                                          | 資安維運報告                   | 書管理                        |           |        |          |                                         |                                 |                        |    |      |                                      | ●上傳                                    |
| 23)                                      | 選首欄勾選方は                  |                            | · 打包下翻    | 所有勾選的學 | 反資安維運報告書 |                                         |                                 |                        |    |      |                                      |                                        |
|                                          |                          | 每页 20 → 筆 第 1 → /1頁 總筆數:1  |           |        |          |                                         |                                 |                        |    |      |                                      |                                        |
|                                          |                          |                            | 序         | 年度≑    | 縣市≑      | 單位名稱                                    | \$                              | 上傳日期≑                  | 下戰 | 上傳者≑ | 管理                                   |                                        |
|                                          |                          |                            | 1         | 2022   | 新北市      | 市立樹林國小                                  |                                 | 2022/03/02<br>11:22:56 |    | 陳亭瑄  |                                      |                                        |
|                                          |                          |                            |           |        |          |                                         |                                 |                        |    |      |                                      |                                        |
| $\bigotimes$                             | 校園資通安台<br>Information Se | ≧業務管理系統<br>curity Manageme | nt System |        |          | 服務時間:週一至週五早<br><b>、</b> 02-80723456#509 | 上八點至下午五點<br>Edservice@gmail.cor |                        |    |      | Visits 0002481 To<br>G2021/12 新北市教育局 | day <mark>9 Online 1</mark><br>教育資訊發展科 |